## **Entering Team Rosters**

In the "Pregame Setup" select the "Team Rosters" button.

## **Team Rosters**

The Team Rosters window will open.

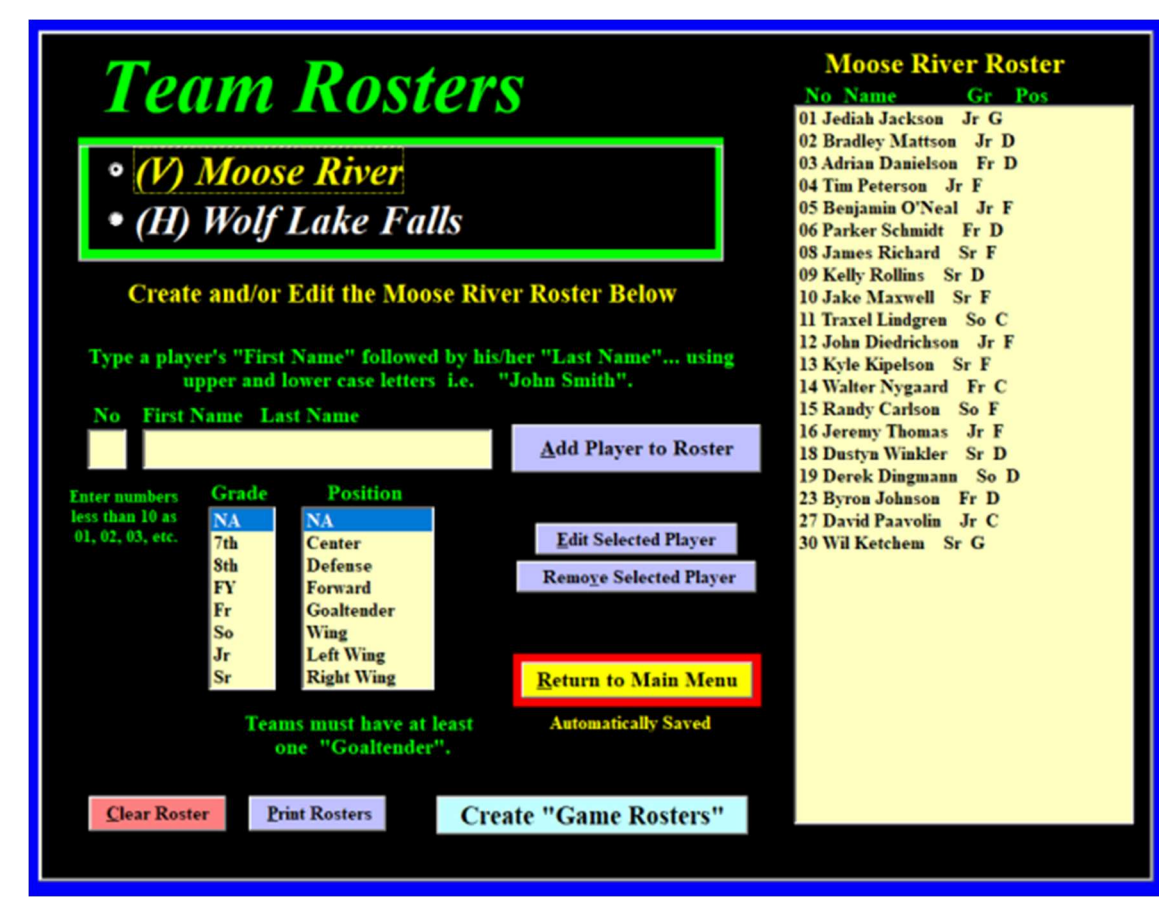

Enter the Rosters for both teams.

- Rosters may be entered weeks before the game.
- Once a roster has been entered, it will be recalled whenever the same team is chosen again.
  - Type in the jersey number (two digits)
  - Type in Name (First Name followed by Last Name...Capitalize first letters only)
  - Select Grade
  - Select Position
  - $\circ$  Add Player to the Roster
- This also where you would edit information about a player.
- The "Team Rosters" may include any and all players on the team, however, the "Game Rosters" will include only those players (20) rostered for the game.

Instead of typing a roster, you may be able to download some rosters from the RinkWriter web site.